### Jak aktywować tryb prywatności?

#### Jak mogę przestać udostępniać lokalizację moich pojazdów Subaru?

Jeśli nie chcesz, aby dane geolokalizacyjne Twojego pojazdu były wykorzystywane, możesz w każdej chwili aktywować "tryb prywatności" poprzez ekran główny w pojeździe Subaru. Jeśli "tryb prywatności" jest aktywny, przestaniemy korzystać z danych geolokalizacyjnych Twojego pojazdu.

Należy pamiętać, że po aktywacji "tryb prywatności" będzie miał zastosowanie we wszystkich usługach opartych na geolokalizacji. Dlatego, gdy "tryb prywatności" jest aktywny, usługi te mogą być niedostępne lub mogą nie działać prawidłowo.

Status "trybu prywatności" (aktywny/nieaktywny) pozostaje taki, jak był ustawiony, dopóki Użytkownik nie zdecyduje się go zmienić. Status "trybu prywatności" można sprawdzić na ekranie modułu głównego w pojeździe Subaru lub poprzez aplikację SUBARU Care.

## Jak aktywować tryb prywatności?

- 1. Kliknij [ 🏩 ] w menu głównym na ekranie samochodu.
- 2. Kliknij [Informacje i bezpieczeństwo] w podmenu.
- 3. Włącz opcję [Udostępnij geolokalizację w SUBARU]

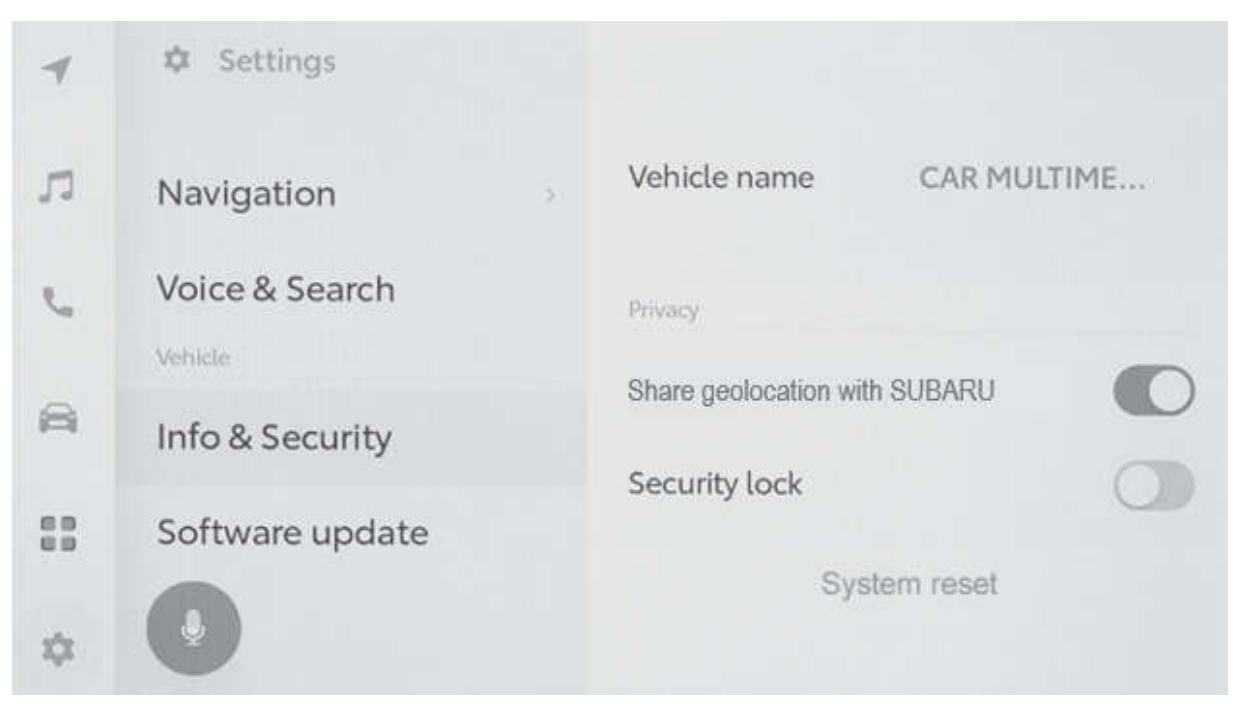

All images shown are for illustration purpose only. Actual product may vary due to product enhancement.

## Jak sprawdzić status "ON/OFF" trybu prywatności?

#### W aplikacji mobilnej SUBARU Care

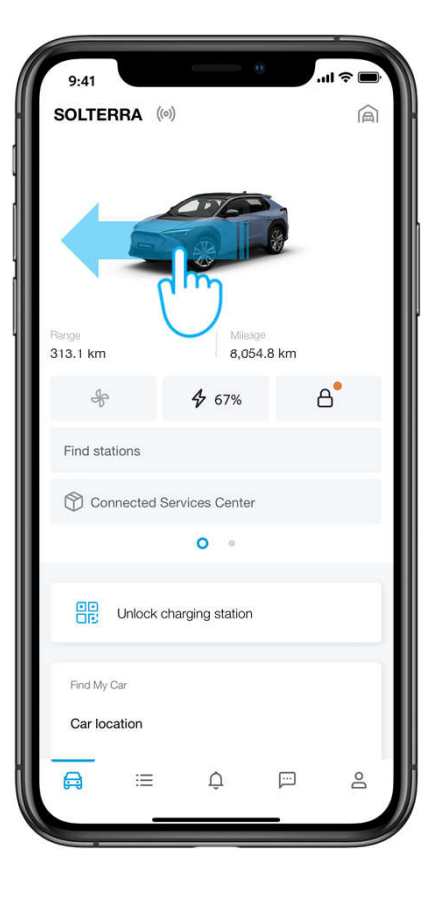

W dowolnym momencie można sprawdzić, czy tryb prywatności jest włączony czy wyłączony w aplikacji mobilnej SUBARU Care, przesuwając palcem po ekranie głównym samochodu w lewo.

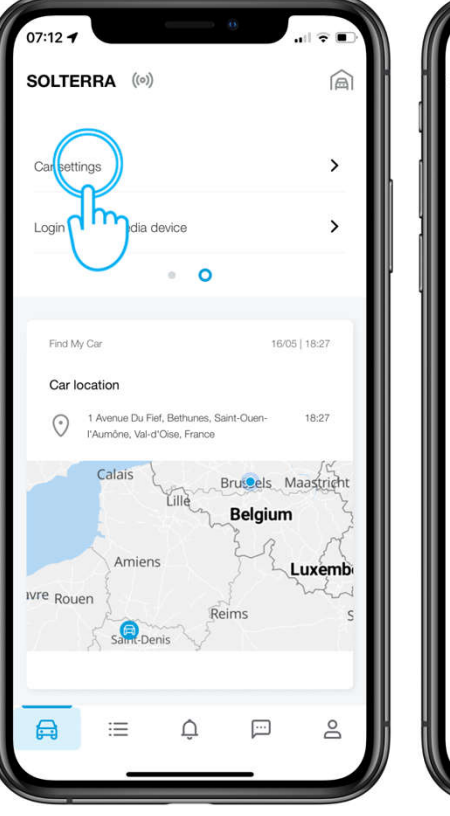

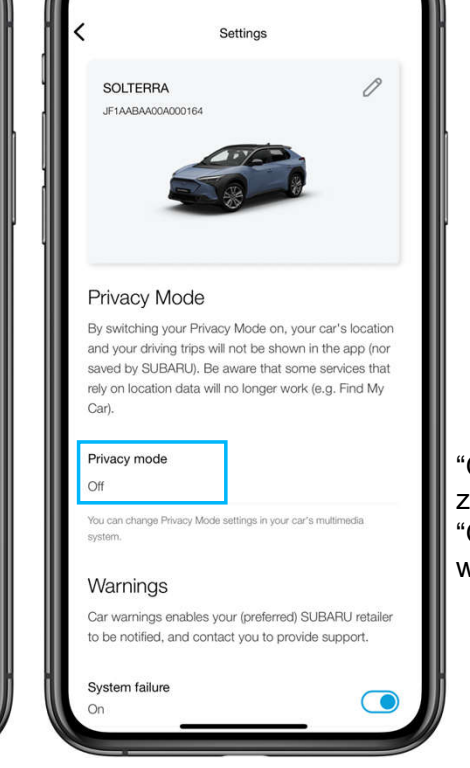

"Off" – samochód jest zlokalizowany. "On" – geolokalizacja jest wyłączona.

All images shown are for illustration purpose only. Actual product may vary due to product enhancement.

# Jak sprawdzić status ON/OFF trybu prywatności?

#### W systemie multimedialnym

- 1. Kliknij [ 🏩 ] w menu głównym na ekranie samochodu.
- 2. Kliknij [Informacje i Bezpieczeństwo] w podmenu.
- 3. Zobacz przycisk [Udostępnij geolokalizację SUBARU]

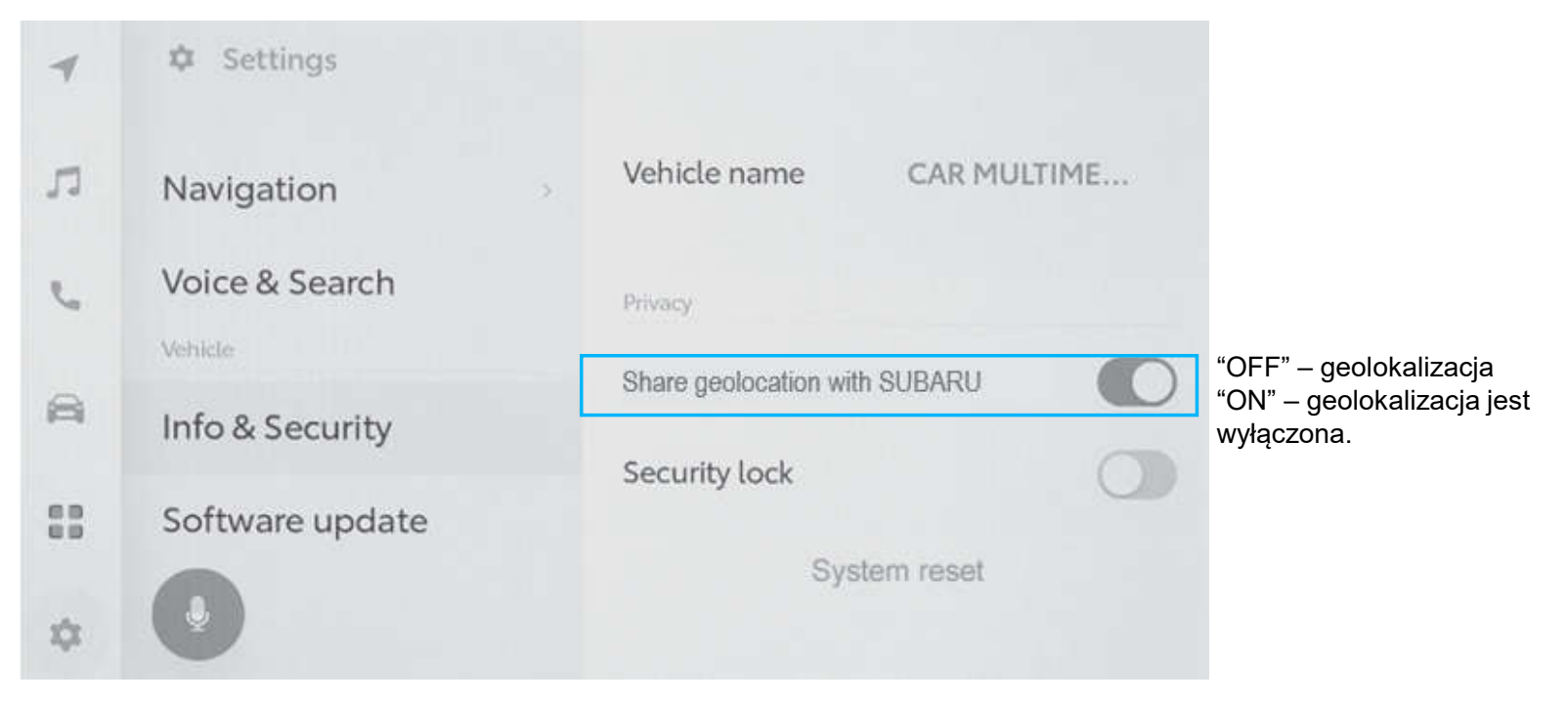

All images shown are for illustration purpose only. Actual product may vary due to product enhancement.

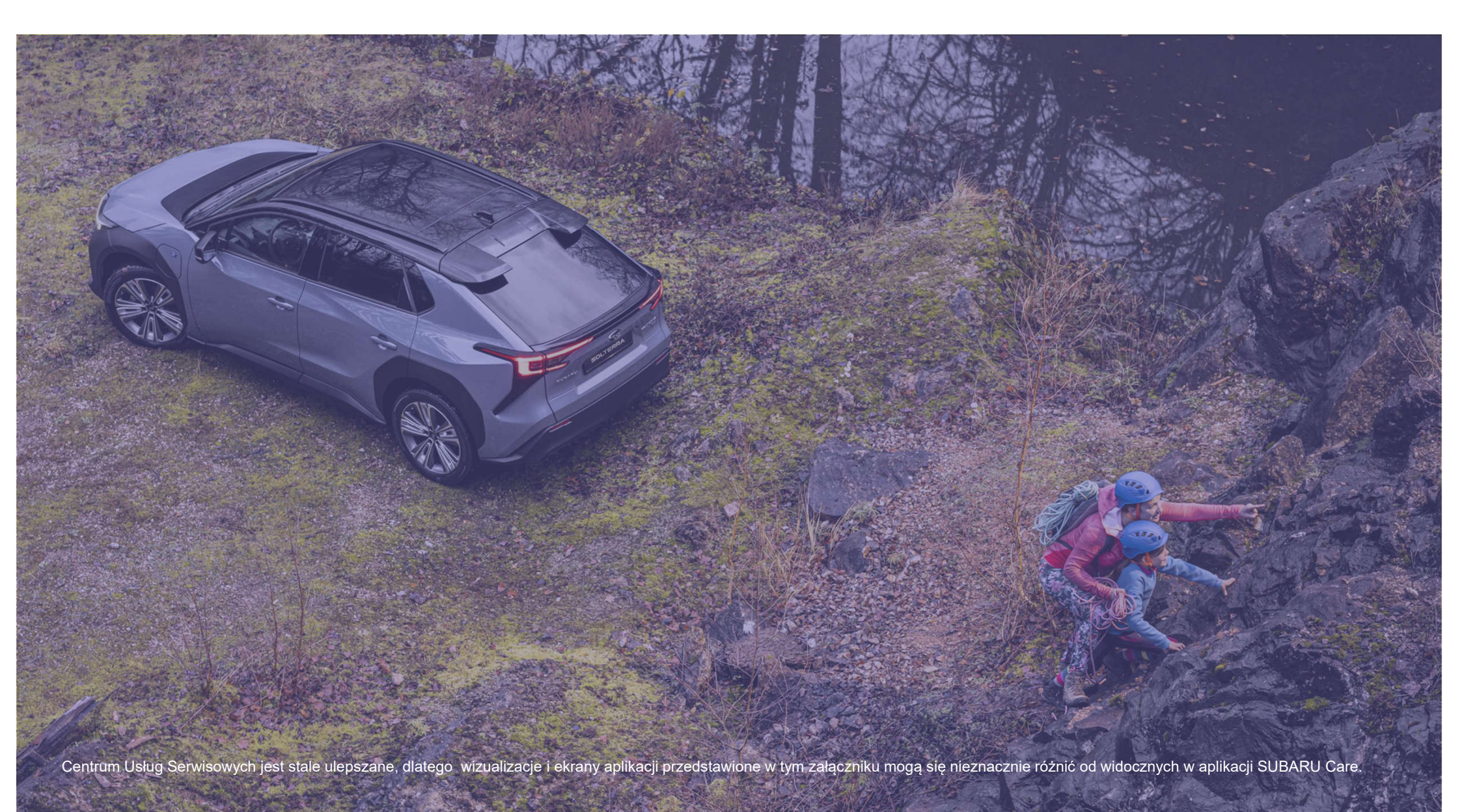